1. Link will take you to the LEGION-AIRES DRUM AND BUGLE CORPS Volunteers page. This is the legal name of the Colts Youth Organization.

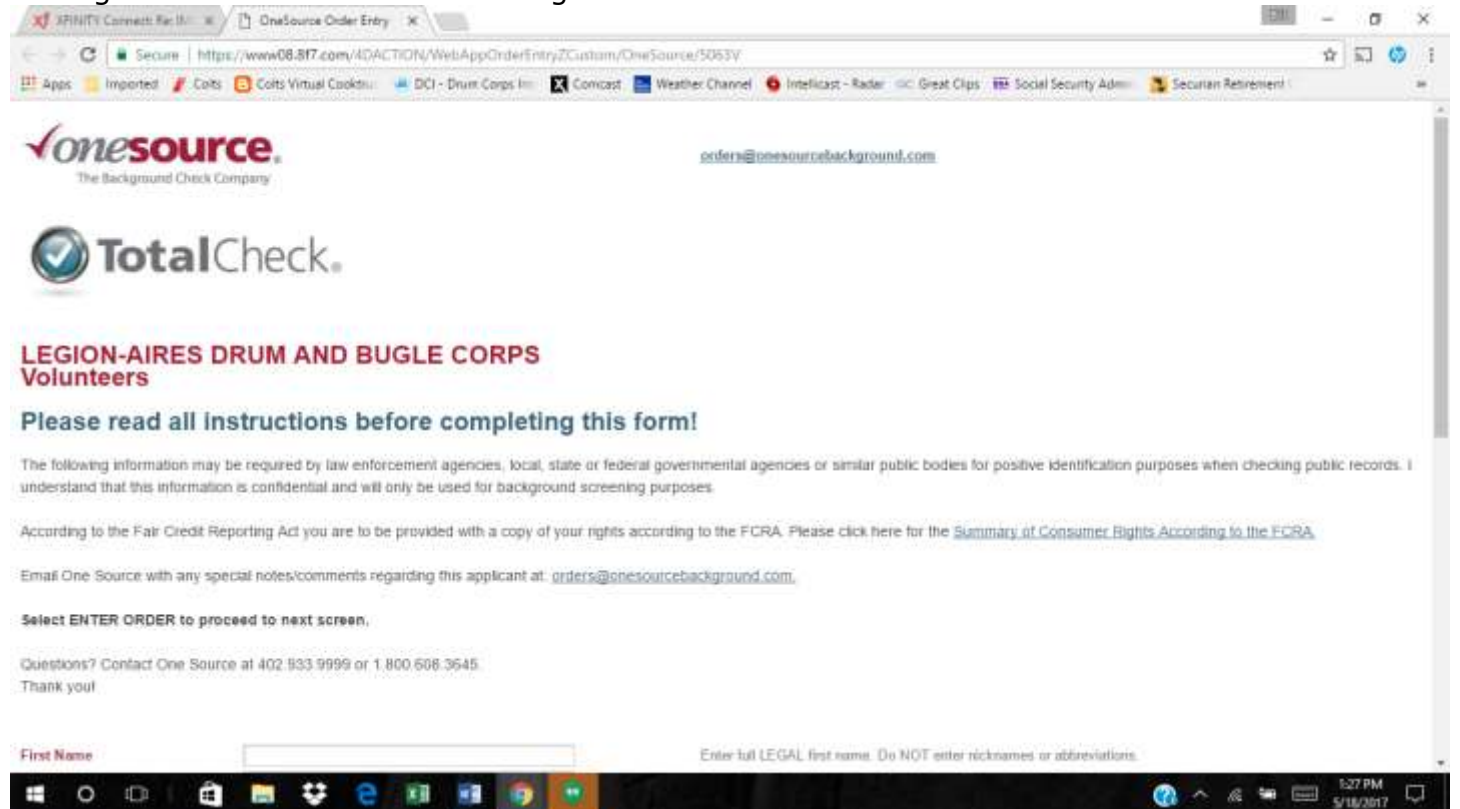

 Read the instructions to the right as you fill in the information. Do not complete the "Department", "Recruiter" or "Position Applied For" information. Select "NEXT" to proceed to next screen.

| First Name             |      | Enter full LEGAL first name. Do NOT enter nicknames or abbreviations.            |
|------------------------|------|----------------------------------------------------------------------------------|
| Middle Name            |      | Enter middle name or initial. Do NOT enter nicknames.                            |
| Last Name              |      | Enter full legal last name. Do NOT enter nicknames or abbreviations.             |
| Suffix                 |      | Enter suffix if applicable. EXAMPLE: Jr., Sr., III                               |
| Street Address         |      | Enter full street address.                                                       |
| City                   |      |                                                                                  |
| State                  |      |                                                                                  |
| Zip Code               |      |                                                                                  |
| Country Code           | US   | Please change if US is not the correct Country Code.                             |
| Request Copy ?         | NO T | For CA, MN, and OK residents, would you like a copy of the report emailed?       |
| SSN                    |      | Enter social security number. Do not enter hyphens or dashes. EXAMPLE: 111223333 |
| Birth Date (DOB)       |      | Enter date of birth. Do not enter hyphens or dashes. EXAMPLE: 12101970           |
| Drivers License Number |      | Enter Drivers License Number.                                                    |
| Issuing State          |      | Enter Drivers License Issuing State.                                             |
| Department             |      | Department would be provided by HR Department.                                   |
| Recruiter              |      | Recruiter would be provided by HR Department.                                    |
| Position Applied For   |      |                                                                                  |
| Phone Number           |      | Enter a phone number the applicant can be reached at between 8 am and 5 pm.      |
| T HERE FROM THE PARTY  |      | 1                                                                                |
| Email Address          |      | Enter an email address. REQUIRED for eSignature on release.                      |

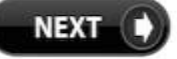

## 3. Select "**SIGN General Release**" to authorize background check.

| 🛪 XTRITY Convect Re. 8.1 × / 🗅 Data Every              | *                                                    | 5                                                                               | 0.000                                         | 2             | σ              | ×       |
|--------------------------------------------------------|------------------------------------------------------|---------------------------------------------------------------------------------|-----------------------------------------------|---------------|----------------|---------|
| ← C Secure   https://www.08.8r7.com                    | /4DACTION/WebAppEditOrderEntry/2017051820003         | 50/21371619                                                                     |                                               | ŵ             | 1              | 0       |
| 🗮 Apps 🔋 Imported 🥒 Colts 🔂 Colts Virtual Coo          | ktru 🍬 DCI - Drum Corps Im 🛛 🔀 Correctet 📑 Wealth    | er Channel 🧧 Intellicast - Radal 🛛 OC Great Clus                                | 📫 Social Security Adm 🛛 💈 Securian Retirement |               |                | -       |
| Applicant/D 201705182000350                            | William E                                            | Symoniak                                                                        |                                               |               |                |         |
| Applying for the position of                           |                                                      | et 5063V                                                                        |                                               |               |                |         |
| ISN                                                    | BithDate                                             |                                                                                 |                                               |               |                |         |
| Email Address                                          |                                                      | Phone Number 6512003669                                                         |                                               |               |                |         |
| 4KANames:                                              |                                                      |                                                                                 |                                               |               |                |         |
|                                                        | Update Above Data Extension of state of state        | 17 09 30 38 / LAST MODIFIED BY 40837 38/16/2017 58/3                            | 108                                           |               |                |         |
| Please review Applicant data above. To edit, simply    | / re-enter the correct data and then click on Update | Applicant Data in this block.                                                   |                                               |               |                |         |
|                                                        |                                                      |                                                                                 |                                               |               |                |         |
| Salifornia applicants only. Click the link to view the | NOTICE REGARDING BACKGROUND INVESTIG/                | TION PURSUANT TO CALIFORNIA LAW -                                               | California Notice.                            |               |                |         |
| New Jersey applicants only. Click the link to view th  | e New Jersey State Summary of Rights.                |                                                                                 |                                               |               |                |         |
| New York applicants only. Click the link to view the   | New York Correction Law Article.                     |                                                                                 |                                               |               |                |         |
| Nashington applicants only. Click the link to view th  | e Washington State Summary of Rights.                |                                                                                 |                                               |               |                |         |
| to complete your order, read DISCLOSURE AND A          | UPLOAD DOCUMEN                                       | te bottom this screen and then click on E<br>15 (gif, jpg, png, pdf, fif, only) | NTER ORDER.                                   |               |                |         |
| General Release                                        | SIGN General Release mean                            | to once , this must take a feet seconds )                                       |                                               |               |                |         |
|                                                        | ENTER /                                              | DDITIONAL DATA                                                                  |                                               |               |                |         |
| CATEGORY                                               | APPLICANT DATA                                       | REQUIRED DATA                                                                   |                                               |               |                |         |
| SBN                                                    |                                                      | Complete                                                                        |                                               |               |                |         |
| lout                                                   | Federal Criminal US                                  | Complete                                                                        |                                               |               |                |         |
| 2018T                                                  | Gobal Report Global Report                           | Complete                                                                        |                                               |               |                |         |
| Shut                                                   | Nationwide Criminal US Nationwide Criminal           | Camplete                                                                        |                                               |               |                |         |
| Streff                                                 | Sex Offender Sex Offender Registries                 | Camplete                                                                        |                                               |               |                |         |
| Add a New Service Entry                                |                                                      |                                                                                 |                                               |               |                |         |
| (11) (11) (11) (11) (11) (11) (11) (11)                | ORDER                                                | CONFIRMATION                                                                    |                                               |               |                |         |
| CATEGORY                                               | SERVICES                                             |                                                                                 |                                               | A             | MOU            | NT      |
| ackage .                                               | Total Check v3.0 Symoniak, William Edmand            |                                                                                 |                                               |               | anse.          | 1.X - 1 |
| # 0 🗆 🗎 🗮 👯                                            | e 🛪 🖬 💿 🛤                                            |                                                                                 | 😗 A 🧟 🖬 E                                     | 回 11日<br>5/11 | 1 AM<br>1/2017 | Ç       |

4. If you agree to the the *Terms of Use* and you reviewed the *Consumer Disclosure*, check the box and select "Accept".

| Xinty Connect Drafts N    | 🗧 🧰 Adobe Sign, an Adobe Documer: 🗶 🔶        |                                            |                                     |                     |                     | - Ø ×                      |
|---------------------------|----------------------------------------------|--------------------------------------------|-------------------------------------|---------------------|---------------------|----------------------------|
| ← → C # https://salesfor  | ceintegration.na1.echosign.com/public/esignW | Vidget/wid+CBFCIBAA3AV48Lblq2hAOgcXi       | 42GejNSwcfb920yaSAsP4y              | 4GRWCHQutula7M      | FP94in/Cowul7Hg-)   | 1 🖯 🛱 🖈 🗐                  |
| 🔢 Appe 🧧 imported 🥤 Colts | a DCI 📴 Colts Virtual Cooktr 🛛 Xfinity       | Weather Channel 🔜 Weather by Intellice     | at 🔠 Social Security Adm            | 🔥 Delta Air Lines   | Creat Cipa          | + Other bookmarks          |
| √onesource,               | Adobe<br>Document Cloud                      |                                            |                                     |                     |                     | 0                          |
|                           |                                              |                                            |                                     |                     |                     |                            |
|                           |                                              |                                            |                                     |                     |                     |                            |
| Consent                   | to do business electronic                    | ally                                       |                                     |                     |                     |                            |
| From: One Sour            | ce                                           |                                            |                                     |                     |                     |                            |
| Document: Add             | itional Documentation from OneSource         |                                            |                                     |                     |                     |                            |
| I agree to th             | ie Terms of Use, have reviewed the Consume   | r Disclosure and agree to do business elev | ctronically with onesource          | ebackground.com     |                     |                            |
|                           |                                              |                                            |                                     |                     |                     |                            |
| Accept                    |                                              |                                            |                                     |                     |                     |                            |
|                           |                                              |                                            |                                     |                     |                     |                            |
|                           |                                              |                                            |                                     |                     |                     |                            |
|                           |                                              |                                            |                                     |                     |                     |                            |
|                           |                                              |                                            |                                     |                     |                     |                            |
| Linghigs Dignor US +      |                                              | ()                                         | C 2019 Autome Systems Incorporated, | Alogia meret l'here | - Houry Gasties, Ga | summ Dalatary That Address |
| a e a 🗃 🕯                 | a 🧔                                          |                                            |                                     |                     | 🔞 ~ so              | x€ 40 446 PM               |

5. Read the Disclosure, Acknowledgment and Authorization paragraphs. Select "\*Click here to sign".

6. Type your full name in the "Type your signature here" box.

| XFAVTY Connect Holes * Adote Sk   |                                                                                                    | θ - σ ×                 |
|-----------------------------------|----------------------------------------------------------------------------------------------------|-------------------------|
| € C Secure   https://salesforce   | ntegration.na1.echosign.com/public/exignWidget?wid=CEFCBAA3AAA8Lbig2h8vxxXx4iHCivbLOv/EZT_4RTszRFKQESQs/6um2pDn_pq02Uy               | (1HHnTeVmmo. 🏚 🖬 🛛      |
| 💾 Apps 📋 Imported 🧨 Colts 🛥 DCI [ | ) Colts Wituai Cookinii 📓 Xilnity 📑 Weather Channel 🌖 Weather by Intelikaati 🔠 Social Security Admii 🛦 Delta Air Lines 🎯 Great Clips | # Other bookmarks       |
| <i>√one</i> source.               | <br>                                                                                                    | C                       |
| Alternative actions: v            | Type Dow                                                                                                    | Next required land      |
|                                   | Type your signature here                                                                                                    |                         |
|                                   |                                                                                                    |                         |
|                                   | ି <b>ଓ</b> । 1/2   ତି 🕒                                                                                                    | *                       |
| Lingsop lagen in .                | it and Added System incourrent de open-marrent. Herer Pro                                                                            | er Same Same Ballan für |
| 4 🗵 2 🖿 🕅 1                       | • 🔊 (0)                                                                                                    | ₩ @ \$0 905PM 💭         |

7. As you typed your full name, a "signature" is created. Select "Apply".

| 🛪 XANGTY Connect Ra 🕸 🛪 🔳 Adobe S                                       | pr, an Adobe 🗧 🛪                                                                                                    | [03]                    | - 0     | ×    |
|-------------------------------------------------------------------------|----------------------------------------------------------------------------------------------------|-------------------------|---------|------|
| ← C Secure https://salesforce<br># App: _ triported / Colts @ Colts Vir | ntegration na1 echologn.com/public/wilg/Widge/Swild-CBFCBAA3AAABI:big2185/pg/R519-2AAGue2023AGu/122/H52guliR<br>al Cooktu 🐘 50 - Drien Cerps III - 🔣 Consult 📑 Weather Overnel 🌀 IntelCent - Rafer 👓 Greet Clys. 🕨 Sociel Security Abro | 1WYCL_WNDU/Type=07642 1 | ¢ 🗊     | ÷    |
| Ante-Sgo                                                                |                                                                                                    |                         |         | 0    |
| Meratu alim -                                                           | Type One                                                                                                    | -                       |         | - 11 |
|                                                                         | Withium # Symotopk]                                                                                                    |                         |         |      |
|                                                                         | 1 Interior E. Sancial                                                                                                    |                         |         |      |
|                                                                         | WILLIAM F Symoniak                                                                                                    |                         |         |      |
|                                                                         | Cancel Apply                                                                                                    |                         |         |      |
|                                                                         |                                                                                                    |                         |         |      |
|                                                                         | 0 <b>1</b> 12 0 0                                                                                                    |                         |         |      |
| Investigation                                                           |                                                                                                    |                         |         | - 74 |
| # 0 0 🖨 🛤 P                                                             | 🗧 😢 🕺 🧑 🦉                                                                                                    | 🕐 ^ 4 = 📼               | 1545 AM |      |

- 8. Signature now appears on page 1. Scroll to page 2 for additional notices and disclosures based on your state of residence. If you are **NOT** a resident of California, New York, Washington, Massachusetts, Minnesota or Oklahoma, go to step 11.
- 9. If you **ARE** a resident of New York or Washington, read the applicable notice and go to step 11 .

10.If you ARE a resident of California, Massachusetts, Minnesota or Oklahoma, read the applicable notice. If you checked the box to receive a report based upon your state of residence, follow the prompts for date, name and signature. After completing the prompts, your screen would look similar as shown below.

|                     | af Cooktru 📲 DCI - Drum Corps Ini. 📓 Comunit. 📑 Weather Chernel 🧕 Intellicant - Radar 🛒 Green Clips 🖶 Social Security Admin 🐧 Securien Ref                                                                                                    | trevien) :  |   |
|---------------------|----------------------------------------------------------------------------------------------------|-------------|---|
| Adobe Sign          |                                                                                                    | 0           |   |
| ternative actions + | Please sign: General Release from OneSource                                                                                                    | Completed ( | 2 |
|                     | MASSACH-JSETTS, MINNESOTA and OKLAHOMA opplicatio or employees only. Plane check the loss if post woold like to receive apport. Conserved on the of charge, if one is obtained by the Conserver. Check box to receive apport. Conserver. Conserver |             |   |
|                     |                                                                                                    |             |   |
|                     | One Source   State Law and Notices Disclosure Form   December 12, 2016                                                                                                    |             |   |

- 11.Select "Click to Sign" in the blue box at the bottom to continue.
- 12. The following screen will appear.

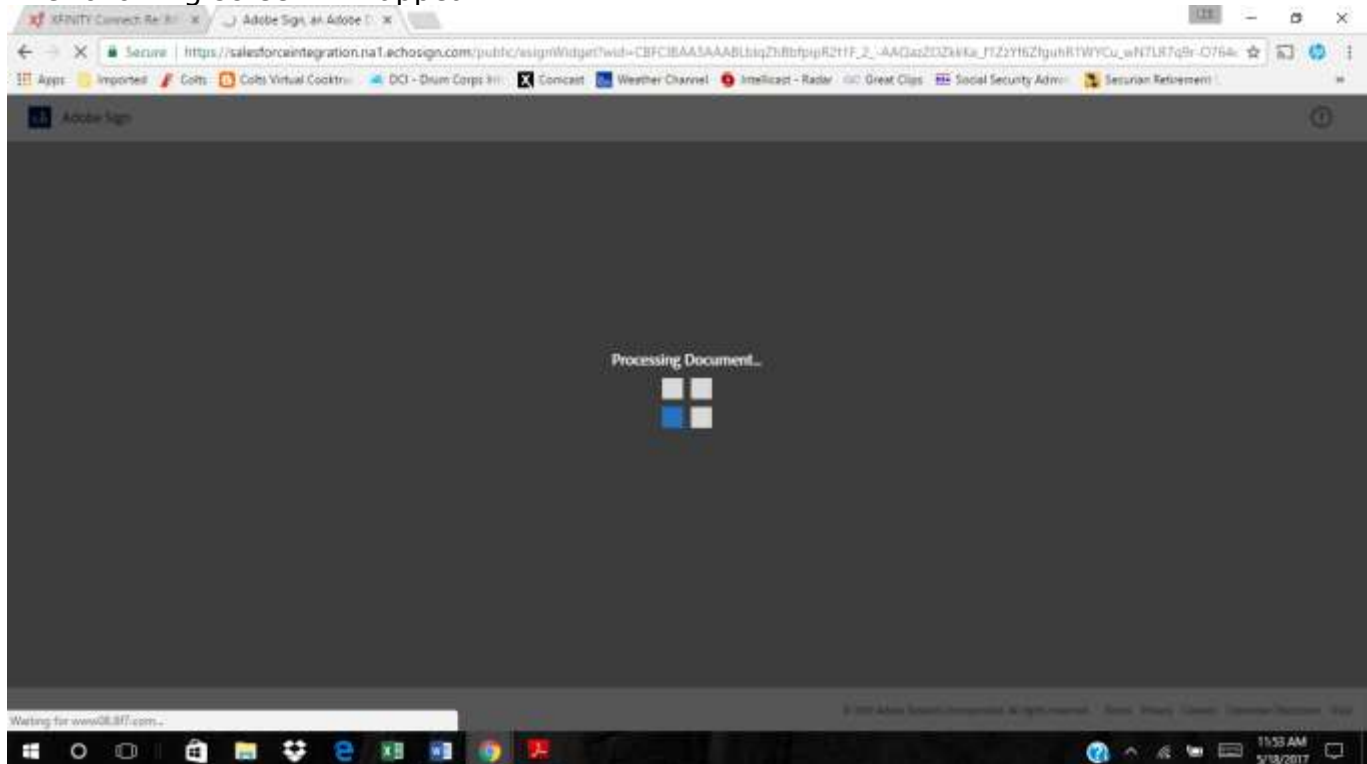

## 13.It may take a short while to process the document before returning to this screen:

|                                                                                                    | Data Entry x                                                                                                    |                                                                                      |                                      |                         | (83)                 | -   |      | ×    |
|----------------------------------------------------------------------------------------------------|----------------------------------------------------------------------------------------------------|--------------------------------------------------------------------------------------|--------------------------------------|-------------------------|----------------------|-----|------|------|
| ← C & Secure https://v                                                                                                    | ww08.8f7.com/4DAction/WittiAppEdIID                                                                                                    | rdwf3rtry/201705182000350/21371619/                                                  | Several%20#ellease?documentKi        | ry=JAAABLDNgZhCreM      | IKLEONSENL REMAILING | 1 😭 | 13 ( | 1 1  |
| 🗄 Apps 📄 Imposted 🖌 Colts 🚺                                                                                                    | Colts Virtual Cooktra 🧔 DCI - Drum Corpo                                                                                                    | irri 🔣 Constant 🔝 Weather Channel 🧃                                                  | Intellicant - Radar . GC Great Clips | 🔠 Social Security Admir | Securian Ketirement  |     |      | . 80 |
| California applicants only. Click the I<br>New Jersey applicants only. Click the<br>New York applicants only. Click the I<br>Alexhington applicants only. Click the<br>Theoremistation of the click of the click of | IN to view the NOTICE REGARDING E<br>Finit to view the New Jersey State Su<br>In to view the New York Correction L<br>Finit to view the Washington State Si<br>COURT AND ALTOCATE TO SALES | ACKGROUND INVESTIGATION PURS<br>minary of Rights<br>aw Article.<br>Immary of Rights. | UANT TO CALIFORNIA LAW               | California Notice.      |                      |     |      |      |
| in resident Ann einer, ister biger                                                                                                    | Count and Authonication and s                                                                                                    | elect i agree incates at the pottom of                                               | is screen and men click on p         | INTER ORDER.            |                      |     |      |      |
|                                                                                                    |                                                                                                    | UPLOAD DOCUMENTS ( glf, jpg,                                                         | png. pdf. tif, anly)                 |                         |                      |     |      |      |
| General Release                                                                                                    | SIGNED                                                                                                    |                                                                                      | a form                               |                         |                      |     |      |      |
|                                                                                                    |                                                                                                    | ENTER ADDITIONAL                                                                     | DATA                                 |                         |                      |     |      |      |
| CATEGORY                                                                                                    | APPLICANT DATA                                                                                                    |                                                                                      | REQUIRED DATA                        |                         |                      |     |      |      |
| SSN                                                                                                    |                                                                                                    |                                                                                      | Complete                             |                         |                      |     |      |      |
| Louri                                                                                                    | Federal Criminal US                                                                                                    |                                                                                      | Complete                             |                         |                      |     |      |      |
| Douet                                                                                                    | Statewide Criminal MN                                                                                                    |                                                                                      | Complete                             |                         |                      |     |      |      |
| Count                                                                                                    | Global Report Global R                                                                                                    | aport                                                                                | Complete                             |                         |                      |     |      |      |
| Could                                                                                                    | Nationwide Criminal US                                                                                                    | Nationwide Criminal                                                                  | Complete                             |                         |                      |     |      |      |
| Court                                                                                                    | Sex Offender Sex Offen                                                                                                    | ider Registries                                                                      | Complete                             |                         |                      |     |      |      |
| Add a New Service Entry                                                                                                    |                                                                                                    |                                                                                      |                                      |                         |                      |     |      |      |
|                                                                                                    |                                                                                                    | ORDER CONFIRMAT                                                                      | TION                                 |                         |                      |     |      |      |
|                                                                                                    |                                                                                                    |                                                                                      |                                      | 2.6479                  | 10.00                |     |      |      |
| CATEGORY                                                                                                    | SERVICES                                                                                                    |                                                                                      |                                      | ANTO                    | UNT.                 |     |      |      |

| 🛞 🗠 🧟 🖮 📾 🚮 1133 AM |
|---------------------|

I do NOT agree

## 14.Elect "I agree" and the "DELETE ORDER" will change to "ENTER ORDER". Select "ENTER ORDER".

| A ARNATA Connect Re MI K / [] De                                                                                                    | sta Entry ×                                                                                                    |                                          |                                                           | - a ×                                            |
|----------------------------------------------------------------------------------------------------|----------------------------------------------------------------------------------------------------|------------------------------------------|-----------------------------------------------------------|--------------------------------------------------|
| ← C # Secure   https://www                                                                                                    | 06.877.com/4DAction/WebAppErEtDickeEntry/20                                                                                                    | 705182000550/2137161                     | S/General%20Relates StocumentKey = 3AAA8LbigZh            | Gwilmiczonienie Bentweiser 🕁 🖬 🧐                 |
| 🔢 Apps 📋 Imported 🥻 Guits 🚺 Ca                                                                                                    | ta Virtual Cooktrus 🛛 🛋 DCI - Dium Corps Ivii. 🕅 Cor                                                                                                    | ciat 🧱 Weather Channel                   | 😉 Intellicant - Radar . 👓 Great Clips . 🐽 Social Security | Admin 🤰 Securian Retirement 1 👘 🔅                |
| Dailfornia applicants only: Click the link<br>New Jersey applicants only: Click the link<br>New York applicants only: Click the link<br>Alashington applicants only: Click the lin<br>To complete your order, read <b>DISCLO</b> S | Is view the NOTICE REGARDING BACKGROU<br>Ik to view the New Jersey State Summary of R<br>Io view the New York Correction Law Article,<br>ix to view the Washington State Summary of H<br>RURE AND AUTHORIZATION and select I agre | ID INVESTIGATION PUR<br>ghts.<br>lights. | RSUANT TO CALIFORNIA LAW - California Notic               | *.                                               |
|                                                                                                    | UPLO                                                                                                    | D DOCUMENTS ( W. In                      | a man avæ tir anksi                                       |                                                  |
| General Reisase                                                                                                    | SIGNED                                                                                                    | a parametria (dit. bi                    | a trait bur out of                                        |                                                  |
| Participant -                                                                                                    |                                                                                                    | ENTER ADDITION/                          | AL DATA                                                   |                                                  |
| CATEGORY                                                                                                    | APPLICANT DATA                                                                                                    | and a second second second               | REQUIRED DATA                                             |                                                  |
| ISN                                                                                                    |                                                                                                    |                                          | Complete                                                  |                                                  |
| Court                                                                                                    | Federal Criminal US                                                                                                    |                                          | Complete                                                  |                                                  |
| Spart                                                                                                    | Statewide Criminal MN                                                                                                    |                                          | Complete                                                  |                                                  |
| Tout                                                                                                    | Global Report Global Report                                                                                                    |                                          | Complete                                                  |                                                  |
| Coutt                                                                                                    | Nationwide Criminal US Nationwide                                                                                                    | Criminal                                 | Complete                                                  |                                                  |
| Stort                                                                                                    | Sex Offender Sex Offender Registrie                                                                                                    |                                          | Complete                                                  |                                                  |
| Add a New Service Entry                                                                                                    | •                                                                                                    |                                          |                                                           |                                                  |
|                                                                                                    |                                                                                                    | ORDER CONFIRM                            | IATION                                                    |                                                  |
| DATEGORY                                                                                                    | SERVICES                                                                                                    |                                          |                                                           | AMOUNT                                           |
| ackage .                                                                                                    | Total Check v3.0 Symoniak, William                                                                                                    | Edmund                                   |                                                           |                                                  |
| By selecting the I Agree button and pre                                                                                                    | ssing the Enter Order button you are authorizing                                                                                                    | Consumer reports and/                    | or investigative consumer reports. I agree that a fac     | simile (fax), electronic or photographic copy of |
| he Authorization shall be as valid as th                                                                                                    | e original                                                                                                    |                                          |                                                           |                                                  |
|                                                                                                    |                                                                                                    |                                          | I agree                                                   |                                                  |
|                                                                                                    |                                                                                                    |                                          |                                                           | ENTER ORDER                                      |
|                                                                                                    |                                                                                                    |                                          | I do NOT agree                                            |                                                  |
| - 0 0 -                                                                                                    | **                                                                                                    |                                          |                                                           | 1106 AM                                          |

## 15. The following screen will appear and confirm your order has been entered.

| af strutts Convert Re # x 13 https://www.01807.com x                                                                                                    | 123             | -  | ø  | >  | ¢  |
|----------------------------------------------------------------------------------------------------|-----------------|----|----|----|----|
| ← → C  Secure   https://www08.817.com/404C110N/WebSetEnterComplete/301705182008350/5063V                                                                                 |                 | \$ | 53 | 67 | Ŧ  |
| 📜 Apps 📋 Imported 🧨 Colts 🔂 Colts Virtual Cooktrue 📕 DCI - Drum Corps Inn 📓 Concest 🧮 Weather Channel 🧕 Intellicest - Radar 👓 Great Clips 🗰 Social Security Admin 🧕 Secu | rian Retirement |    |    |    | 82 |
| Thank your order has been entered. Please close this window                                                                                                    |                 |    |    |    |    |

Thank you. Your order has been entered. Please close this window.

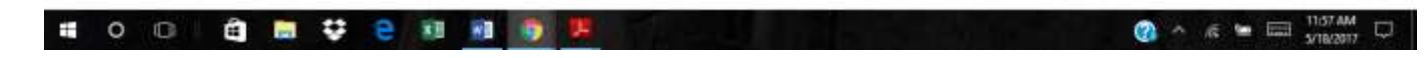

16.You will receive an email at the address you specified containing a copy of your signed Disclosures and Authorization form.